This lesson examines how to save a copy of the report to Portable Document Format (PDF) in Excel 2010

# Enter the application menu

|                      | 🖹 📴 👻 🖓 - 🕅 - 🕞 NavigatorExport73.xls [Compatibility Mode] - Microsoft Excel 👝 🗉 😒 |                                                                              |                                            |                |                                              |       |             |                  |         |       |                 |            |          |  |
|----------------------|------------------------------------------------------------------------------------|------------------------------------------------------------------------------|--------------------------------------------|----------------|----------------------------------------------|-------|-------------|------------------|---------|-------|-----------------|------------|----------|--|
| F                    | File Home Insert Page Layout                                                       |                                                                              |                                            | out Formulas   | ; Data                                       | Revie | Review View |                  |         |       |                 | a 🕜 🗆 🗗    | 23       |  |
|                      | Arial                                                                              |                                                                              | 10 -                                       | =              | Number                                       | -     |             | <b>¦ate</b> Inse | rt -    | Σ·    |                 |            |          |  |
| 14                   | B                                                                                  | ΙU-                                                                          | A A                                        | ≣≣≣⊠           | - \$ - %                                     | , ,   | 13          | Prove Dele       | te 🔻    | 🗉 - 💈 |                 |            |          |  |
| Pa                   | ste 🦪 📖                                                                            | - 3-1                                                                        | A                                          | i≣ i≣   ⊗,~    | €.0 .00                                      |       | Styles      | -<br>Forn        | nat -   | S     | ort & Find &    |            |          |  |
| Clipboard G Font G   |                                                                                    |                                                                              | Alignment                                  | Number         | - G                                          |       | Cell        | s                | Editing |       |                 |            |          |  |
| J27 • f <sub>x</sub> |                                                                                    |                                                                              |                                            | 20926.6486     | 309295                                       |       | I           |                  |         |       |                 |            | ~        |  |
|                      | А                                                                                  | B C                                                                          |                                            | D              | E F                                          |       | G           | G H I            |         | J     |                 |            |          |  |
| 1                    | This is a repo                                                                     | t title                                                                      |                                            |                |                                              |       |             |                  |         |       |                 |            |          |  |
| 2                    |                                                                                    |                                                                              |                                            |                |                                              |       |             |                  |         |       |                 |            |          |  |
| 3                    | Cible                                                                              | Beverages - Beer - Glasses/cans/bottles/past 7 days - Any of [ None, 1 - 3 ] |                                            |                |                                              |       |             |                  |         |       |                 |            |          |  |
| 4                    | Campagnes                                                                          | 4, 8<br>Taille du marché DMD, Affahaur, Draduit                              |                                            |                |                                              |       |             |                  |         |       |                 |            |          |  |
| 6                    | Trier par                                                                          | raille du m                                                                  | Taille du marche RIVIR, Afficheur, Produit |                |                                              |       |             |                  |         |       |                 |            |          |  |
| 7                    |                                                                                    |                                                                              |                                            |                |                                              |       |             |                  |         |       | 4 semaines      | 5          | T        |  |
| 8                    | Marché RMR                                                                         | Afficheur                                                                    | Produit d                                  | 'Affichage     | Circ                                         | No    | PEB N       | larché           |         |       | PEB Cible       | Imp Cible  |          |  |
| 9                    |                                                                                    |                                                                              |                                            | <b>..</b>      | Moy / Jour                                   | Faces | /Jo         | our              | Р       | F     | Camp            | Camp (000s | a)       |  |
| 10                   | Toronto                                                                            | Astral                                                                       | Horizontal                                 | Posters        | 35,000                                       | 47    | 2           | 25               | 58      | 12.0  | 697             | 34,924     | <b>1</b> |  |
| 11                   | Plan #1                                                                            |                                                                              | Street Fur                                 | miture (68x47) | 19,000                                       | 87    | 2           | 25               | 65      | 10.9  | 702             | 35,177     |          |  |
| 12                   |                                                                                    |                                                                              | Astral Miz                                 | x              | 20,400                                       | 134   | 5           | 50               | 73      | 19.1  | 1,398           | 70,101     |          |  |
| 13                   |                                                                                    |                                                                              |                                            |                |                                              |       |             |                  |         |       |                 |            |          |  |
| 14                   |                                                                                    |                                                                              | Horizontal                                 | Posters        | 27,500                                       | 60    | 2           | 25               | 61      | 11.6  | 700             | 35,093     |          |  |
| 15                   |                                                                                    |                                                                              | Street Fur                                 | niture (68x47) | 22,800                                       | /3    | 2           | 25               | 60      | 11.7  | /05             | 35,327     |          |  |
| 10                   |                                                                                    |                                                                              | OUTERO                                     |                | 25,300                                       | 133   | . 3         | 00               | 10      | 20.0  | 1,405           | 70,420     | 4        |  |
| 18                   |                                                                                    | Pattison                                                                     | Horizontal                                 | Posters        | 24 200                                       | 68    | 2           | 25               | 60      | 11.6  | 698             | 3/ 986     | -        |  |
| 19                   |                                                                                    | ration                                                                       | Street Fur                                 | niture (68x47) | 13 500                                       | 123   | 2           | 25               | 59      | 12.0  | 702             | 35 181     | -        |  |
| 20                   |                                                                                    |                                                                              | Pattison                                   | Mix            | 21.400                                       | 191   | 5           | 50               | 69      | 20.3  | 1.399           | 70.167     |          |  |
| 21                   |                                                                                    |                                                                              |                                            |                | ,                                            |       |             |                  |         |       | - ,             | ,          | 1        |  |
| 22                   |                                                                                    |                                                                              | Toronto                                    | Mix            | 22,200                                       | 458   | 1           | 50               | 92      | 45.7  | 4,202           | 210,689    |          |  |
| 23                   |                                                                                    |                                                                              |                                            |                |                                              |       |             |                  |         |       |                 |            |          |  |
| 24                   | Montreal                                                                           | Astral                                                                       | Horizontal                                 | Posters        | 46,500                                       | 23    | 2           | 25               | 58      | 11.8  | 680             | 21,086     |          |  |
| 25                   | Plan #1                                                                            |                                                                              | Astral Miz                                 | x              | 46,500                                       | 23    | 2           | 25               | 58      | 11.8  | 680             | 21,086     |          |  |
| 26                   |                                                                                    |                                                                              |                                            |                |                                              |       |             |                  |         |       |                 |            | _        |  |
| 27                   | (                                                                                  | DUTFRONT                                                                     | Horizontal                                 | Posters        | 39,300                                       | 27    | 2           | 25               | 58      | 11.6  | 675             | 20,927     | =d       |  |
| 28                   | ↓ ► ► Target                                                                       | 1 Calcub                                                                     | Street Fur                                 | Coding Page    | 15.600                                       | 69    | ⊥ 2         | 5                | 60      | 111.3 | 685             | 21.242     | × -      |  |
| Re                   | ady                                                                                |                                                                              | con cog                                    | County rage    | <u>,                                    </u> |       |             |                  |         |       | )% <del>-</del> |            | D:       |  |

Within Excel 2010:

Select the green File tab

### Save and send

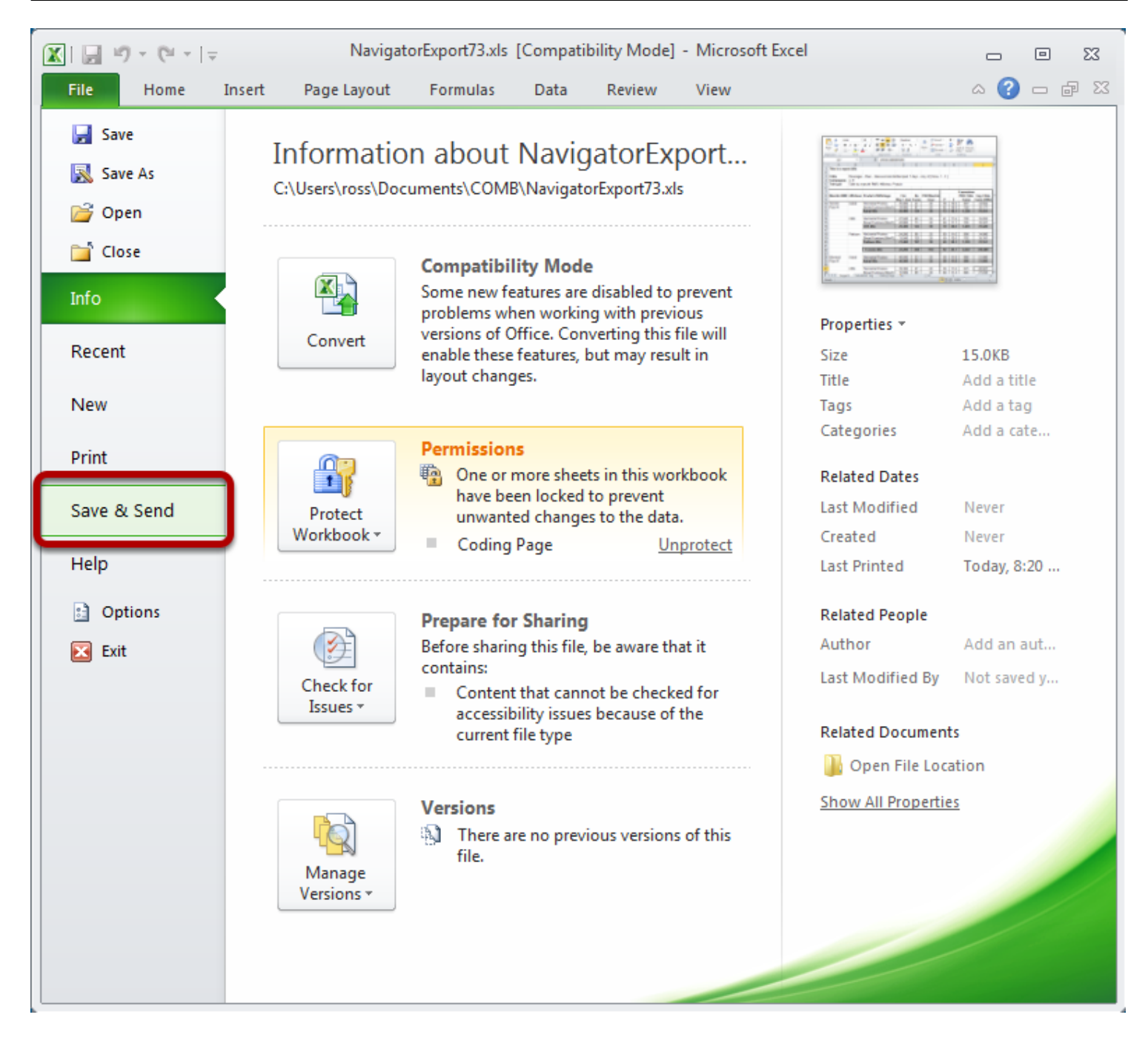

Select Save & Send

#### **Create PDF Document**

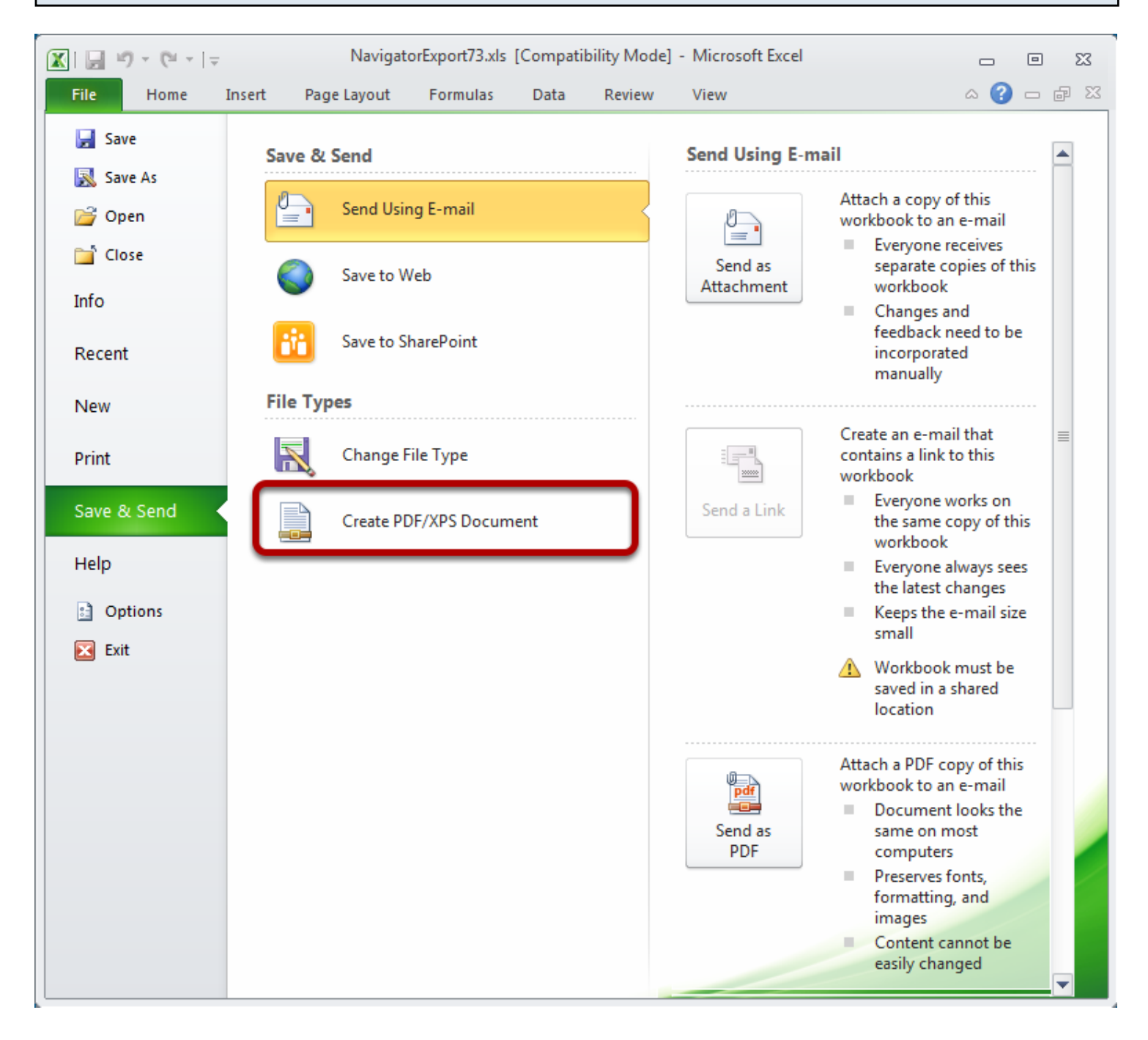

#### Select Create PDF/XPS Document

# **Create PDF**

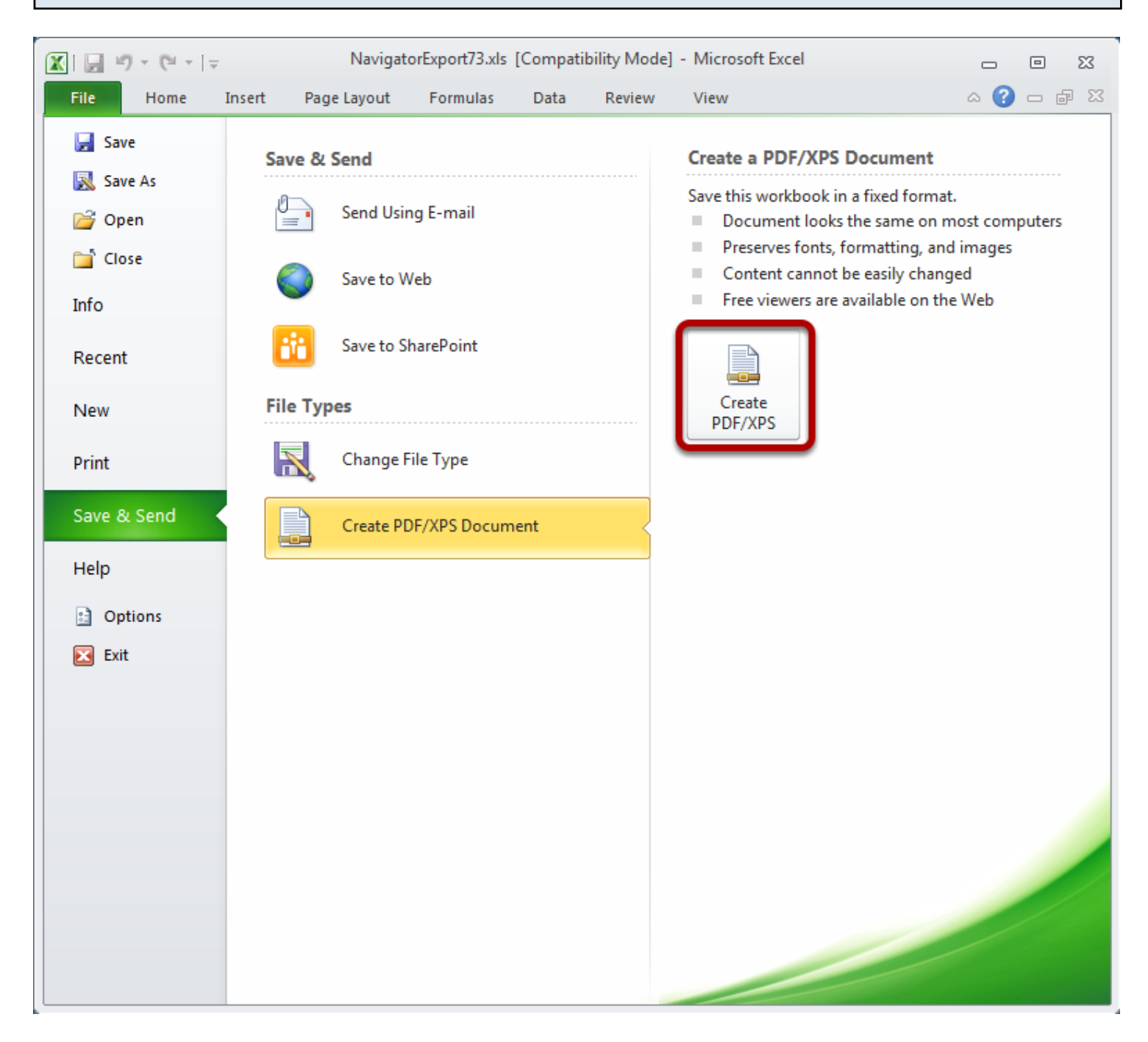

#### Select Create PDF/XPS

The Office **Publish** dialog will appear.

## Save dialog

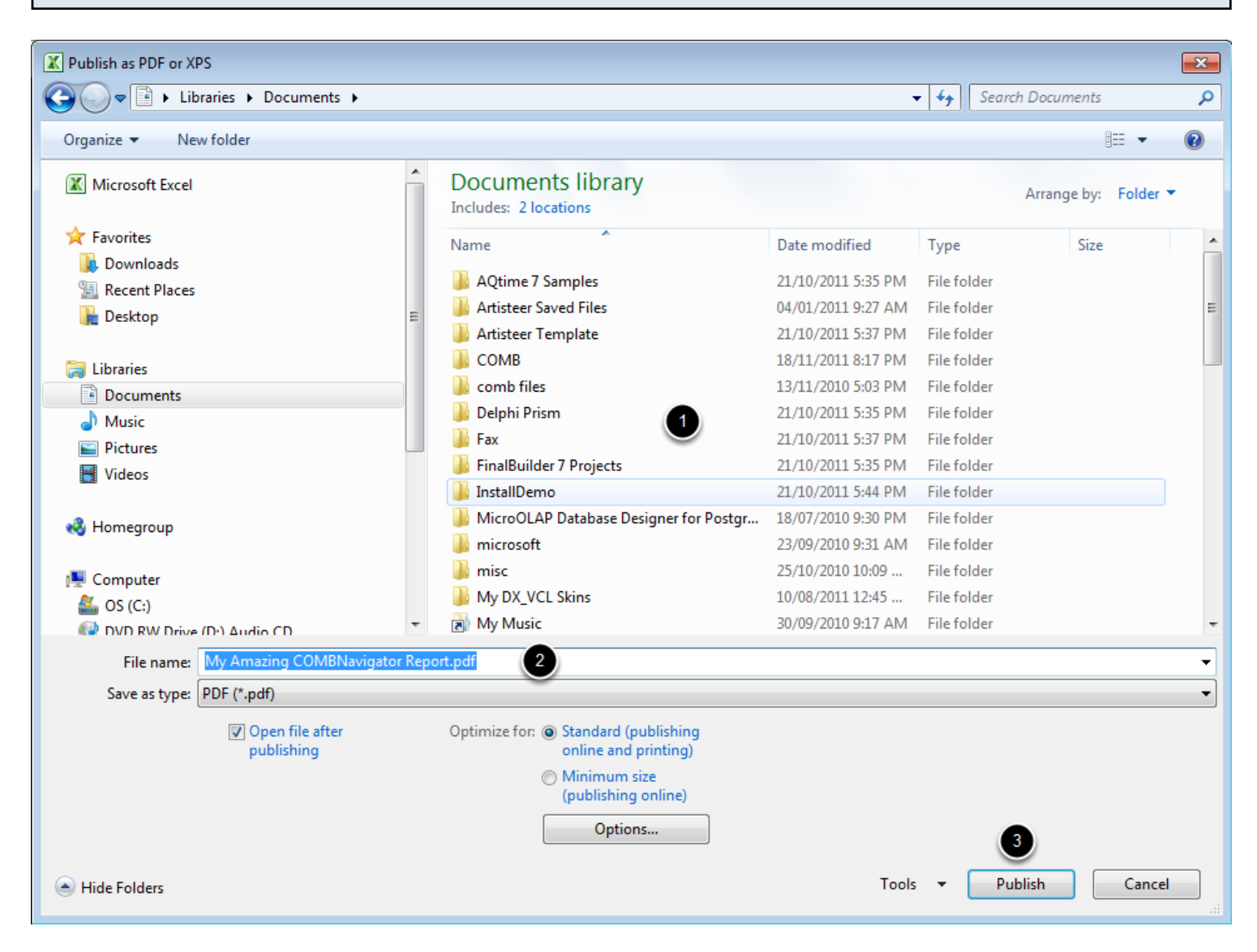

- 1. Select a folder for the PDF file.
- 2. In the File name box, enter a name for the PDF file
- 3. Select Publish

The report will be saved to the selected location in PDF format.